## how to access STUDENT EMAIL

- In the browser address bar type <u>http://www.winnipegsd.ca</u> (Alternatively, conduct a web search for Winnipeg School Division)
- 2. Hover over STUDENTS, and click STUDENT EMAIL.

| ← → C ☆ ♠ winnipegsd.ca/Pages/Default.aspx                                         |                                                                                         | * 📕 🗄             |
|------------------------------------------------------------------------------------|-----------------------------------------------------------------------------------------|-------------------|
| 🗰 Apps 🔇 WPL 🍞 AESOP 🐨 TpT 🕝 Gmail 🦡 Social Studi                                  | es MB 🏼 🅼 HP Connected 🦉 Scotiabank 👋 NSLSC 🔣 RSA WebCRD 🥠 HP Instant Ink               | <mark>  </mark> 0 |
| CURRENT TEM                                                                        | P - <b>5.6°C</b> SCHOOL DAY <b>3</b> CONTACT US GOOGLE TRANSLATE 🗸 🥂 💟 🗎 🞯 🔊 Search WSD | ٩                 |
| WINNIPEG SCHOOL DIVISION                                                           |                                                                                         |                   |
| ABOUT WSD OUR SCHOOLS PARENTS                                                      | STUDENTS EDUCATION SERVICES GOVERNANCE CAREERS STAFF                                    |                   |
| Alert<br>All classes suspended indefinitely. Vie                                   | Student Information<br>Student Email<br>Google Apps for Education                       |                   |
| Notification<br>All Winnipeg School Division Administr<br><u>View full details</u> | WSD Code of Conduct WSD Healthy Minds WSD Concussion Protocol                           |                   |
|                                                                                    |                                                                                         |                   |

A new tab will open requesting your login information. You will use your Chromebook login information to access the platform: <u>username@live.wsd1.org</u> (Password is your student number)

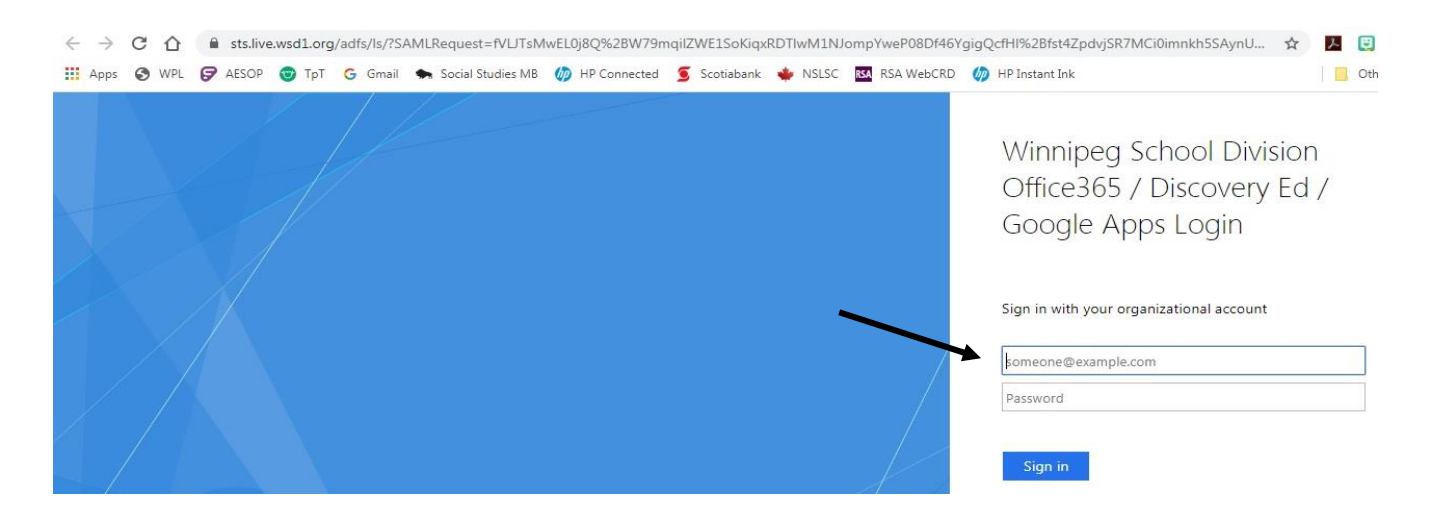

Once the page opens up you will be able to read any emails that have been sent to you; respond, or create new messages.